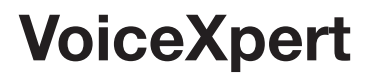

## Комплект оборудования для видеоконференцсвязи VXV-420 инструкция

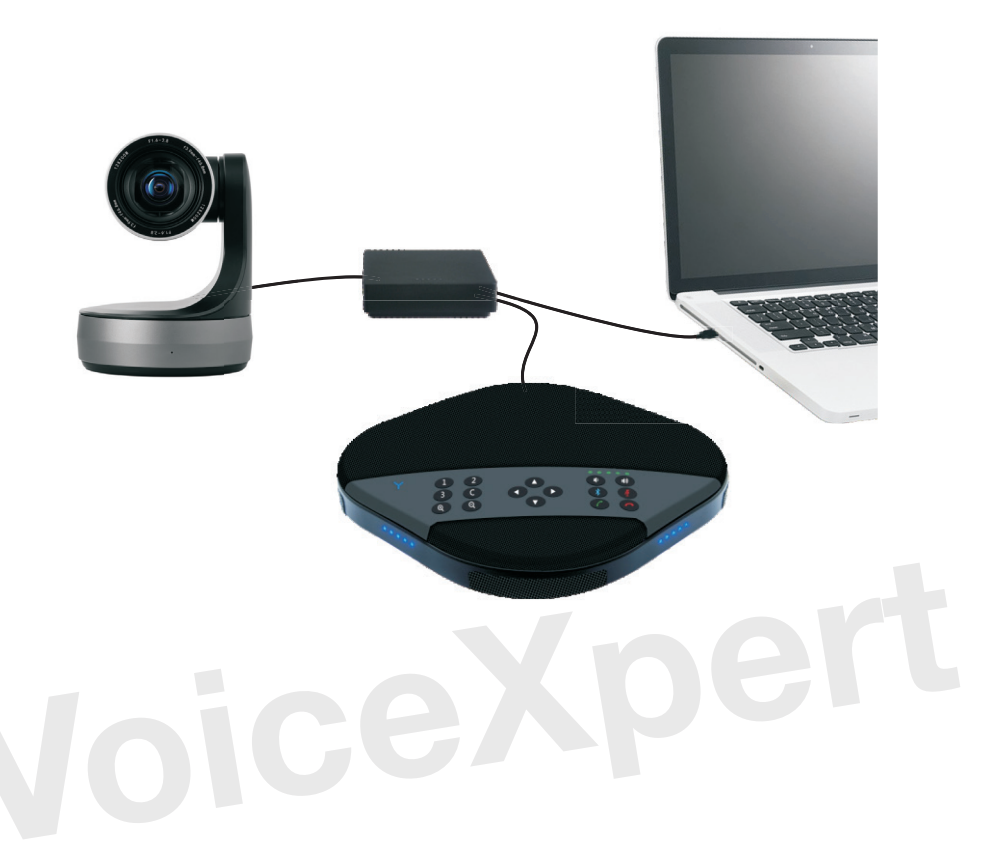

www.voicexpert.ru

## Вводная информация

Эта инструкция полностью описывает функции, способы установки и использование комплекта для видеоконференцсвязи. Пожалуйста, внимательно прочтите данное руководство перед применением.

### 1. Условия использования

Чтобы предотвратить повреждение оборудования необходимо соблюдать следующие требования:

- 1.1. Используйте оборудование в сухом помещении.
- 1.2. Не вскрывайте устройство, чтобы не получить поражение электрическим током. Рекомендуется направить оборудование в специализированный центр для ремонта.
- 1.3. Не используйте оборудование при экстремальных условиях температуры и влажности.
- 1.4. Протирайте объектив только сухой мягкой тканью, чтобы не повредить стекло линзы.

### 2. Электрическая безопасность

Убедитесь, что блок питания подключен к исправной рабочей электросети.

#### 3. Используйте оборудование с осторожностью

Не подвергайте оборудование сильным физическим воздействиям – удары, вибрация во время транспортировки, хранении и установки.

- 4. Обратите внимание при использовании
- 4.1. Не поворачивайте объектив камеры вручную, иначе это может привести к механической поломке.
- 4.2. Камеру рекомендуется устанавливать на ровной, устойчивой, горизонтальной поверхности. В противном случае изображение будет наклонено.
- 4.3. Корпус устройства выполнен из пластика. Не подвергайте их воздействию любых жидкостей, газов или твердых тел, которые могут повредить корпус.
- 4.4. Убедитесь, что механизму поворота камеры ничего не мешает.
- 4.5. Не включайте электропитание до полного завершения монтажа всего комплекта.

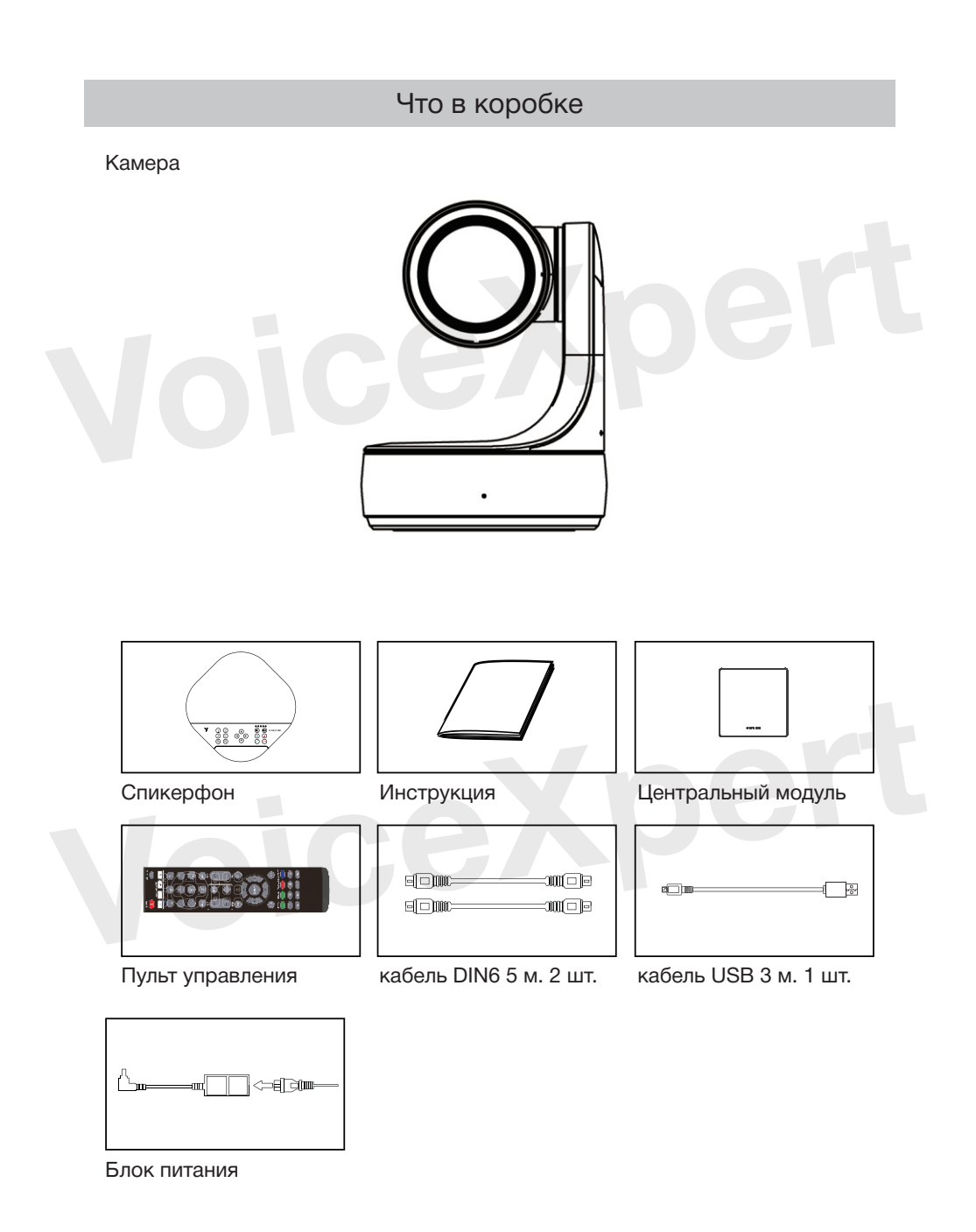

## Внешний вид

1. Спикерфон

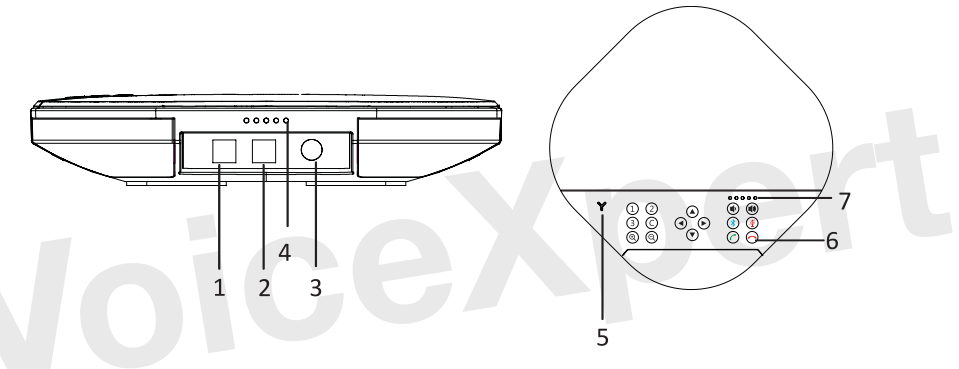

- Порт №1 для подключения дополнительного микрофона
- Порт №1 для подключения дополнительного микрофона
- 3. Порт DIN6 для подключения к центральному модулю
- 4. Индикатор статуса работы
- 5. Индикатор Bluetooth
- 6. Функциональный кнопки
- 7. Индикатор уровня громкости

2. Камера

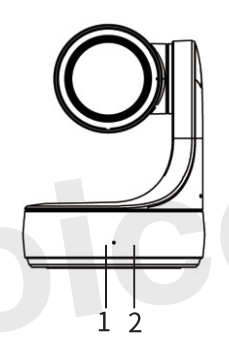

- 1. Индикатор состояния
- 2. индикатор питания
- 3. USB порт

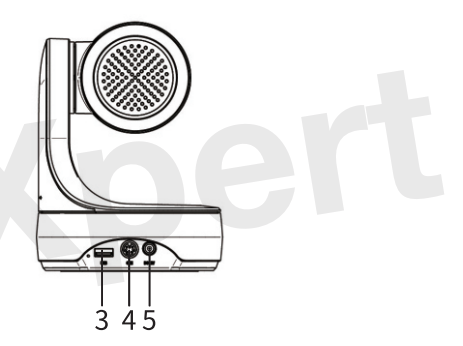

- 4. Порт DIN6 для подключения к центральному модулю
- 5. Порт для подключения блока питания

### 3. Центральный модуль

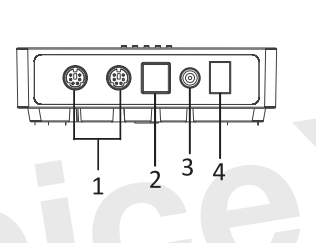

- 1. Порты DIN6 для подключения спикерфона и камеры
- 3. Порт для подключения блока питания
- 4. Клавиша вкл./откл.

2. USB порт

Пульт управления

5. Индикатор состояния

5

## Внешний вид

# 

| Nº | Описание                                                                              |
|----|---------------------------------------------------------------------------------------|
| 1  | ID камеры                                                                             |
| 2  | Настройка фокусного расстояния                                                        |
| 3  | Вызов меню настроек                                                                   |
| 4  | Переключение параметра компенсирующей подсветки                                       |
| 5  | Кнопка вкл./октл. Камеры по питанию                                                   |
| 6  | Сброс параметра панорамирования (зажмите вме-<br>сте с кнопкой из пункта №12)         |
| 7  | Вызов пресетов камеры                                                                 |
| 8  | Сохранить новый пресет камеры (зажмите вместе с кнопкой из пункта №7)                 |
| 9  | Приближение/отдаление изображения камеры                                              |
| 10 | Сброс параметров поворота, наклона, приближения                                       |
| 11 | Кнопки поворота и наклона механизма камеры                                            |
| 12 | Настройка поворота камеры по горизонтали (за-<br>жмите вместе с кнопкой из пункта №6) |
| 13 | ИК диод для передачи сигналов                                                         |
| 14 | Закрыть меню                                                                          |
| 15 | Вызов подменю                                                                         |
| 16 | Регулировка яркости изображения                                                       |

### Спикерфон

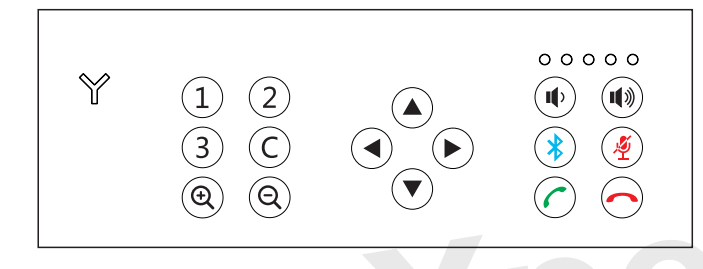

### Описание кнопок

| 123          | Кнопки пресе-<br>тов камеры                     | Вызов пресетов камеры 1, 2 иЗ соответсвенно                                                                                                    |
|--------------|-------------------------------------------------|----------------------------------------------------------------------------------------------------|
| <b>Q</b>     | Масштабиро-<br>вание                            | Масштабирование изображения камеры                                                                                                    |
|              | Управление<br>наклоном и<br>поворотом<br>камеры | Управление движениями поворота и наклона камеры:<br>влево, вправо, вверх, вниз                                                                                                    |
|              | Кнопки<br>управления<br>громкости               | Регулировка уровня громкости спикерфона                                                                                                    |
| *            | Кнопка<br>Bluetooth                             | Вкл./откл. Питания Bluetooth модуля                                                                                                    |
| $\bigcirc$   | Кнопка завер-<br>шения вызова                   | Завершение вызова                                                                                                    |
| $\bigcirc$   | Кнопка приять<br>вызов                          | Принять входящий вызов                                                                                                    |
| ()           | Кнопка микро-<br>фона                           | Вкл./откл. микрофона                                                                                                    |
| () + () + () | Эхоподавле-<br>ние                              | Одновременно нажмите кнопки «ответа на вызов»,<br>«завершить вызов» и «увеличенить громкости», чтобы<br>войти/выйти из режима эхоподавления. При включении<br>эхоподавления, индикатор состояния будет мигать си-<br>ним цветом три раза. При выходе из режима эхопода-<br>вления индикатор мигает дважды синим цветом. |
|              |                                                 | GAP                                                                                                    |

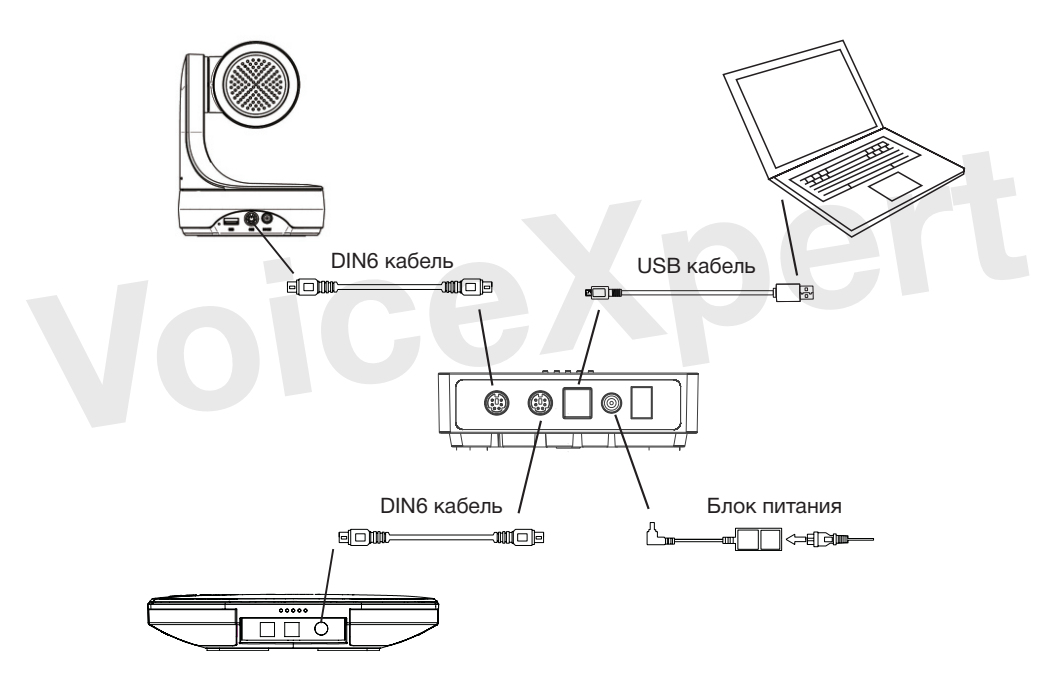

Последовательность подключения комплекта:

- 1. Подключите камеру и центральный модуль комплектным кабелем DIN6
- 2. Подключите спикерфон и центральный модуль комплектным кабелем DIN6
- 3. Подключите комплектный блок питания к центральному модулю
- 4. Подключите центральный модуль кабелем USB к ПК
- 5. Нажмите кнопку питания на корпусе центрального модуля. Дождитесь полной загрузки и завершения самодиагностики спикерфона и камеры. В настройках приложения для видеовызовов укажите камеру спикерфон VoiceXpert.

Обратите внимание:

- Отрегулируйте громкость спикерфона и системную громкость вашего ПК так, чтобы звук не был слишком громким, но при этом вы могли четко слышать голос вашего удаленного собеседника
- Не включайте в параметрах вашего компьютера функцию автоматического регулирования аудио для динамика и микрофона
- 3. Отключайте в приложениях связи настройки эхо и шумо подавителей

### Беспроводное подключение Bluetooth

После сопряжения с устройством Bluetooth вы можете использовать спикерфон для аудиовызовов. Чтобы выполнить сопряжение устройства Bluetooth со спикерфоном, выполните следующие действия:

- 1. Зажмите кнопку Bluetooth. Индикатор Bluetooth начнет мигать зеленым светом. Это означает, что спикерфон в режиме сопряжения.
- 2. Установите мобильное устройство в режим поиска устройств Bluetooth и выберите соответствующее имя. После подключения Bluetooth индикатор спикерфона горит зеленым цветом. Теперь вы можете использовать спикерфон для аудиовызовов.

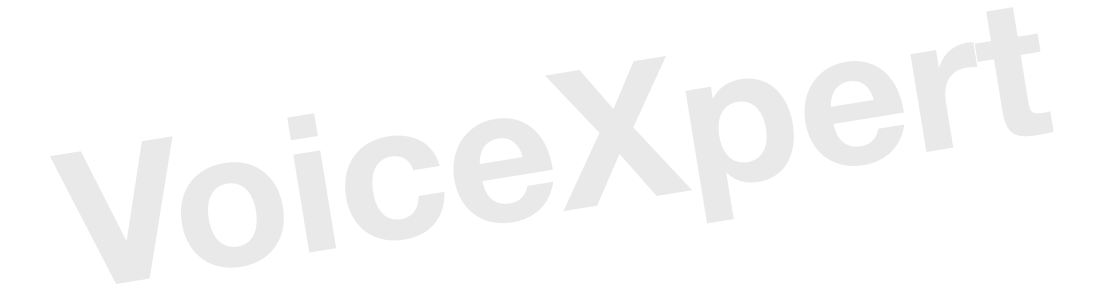

### Цветовые индикаторы статуса спикерфона

| Индикаторы состояния            | Синий цвет                            | Подключён USB кабелем                                                       |
|---------------------------------|---------------------------------------|-----------------------------------------------------------------------------|
|                                 | Красный цвет                          | Микрофон отключен                                                           |
| Индикатор уровня гром-<br>кости | Зеленый цвет                          | Актуальный уровень громко-<br>сти от 0 до 100 (в процентном<br>соотношении) |
|                                 |                                       |                                                                             |
|                                 | Красный цвет                          | Динамик отключен                                                            |
| Индикатор Bluetooth             | Красный цвет<br>Мигает зеленым цветом | Динамик отключен<br>Bluetooth модуль включен,<br>режим ожидания             |

### Работа с пресетами камеры

Как сохранить пресет в память камеры:

Настройте кадр камеры (наклон, поворот, масштабирование) на нужном объекте с помощью кнопок на пульте управления или центральном модуле. Нажмите и удерживайте кнопку с номером пресета в течении пяти секунд на пульте управления или центральном модуле. Настройки кадра сохранены в память камеры с выбранным номером пресета.

Примечание: пресеты 1 и 2 могут быть сохранены только с пульта управления.

Как активировать пресет из памяти камеры:

Кратко нажмите на кнопку с номером пресета на пульте управления или центральном модуле.

Примечание: если пресет не был сохранен под выбраным номером, то камера не будет двигаться.

### Подключение и настройка дополнительных микрофонов

Рекомендуется использовать дополнительные микрофоны для увеличения зоны охвата. Вы можете до двух дополнительных микрофонов к спикерфону, используя комплектные кабели длиной 3,5 м. Для более качественного захвата голоса рекомендуется направлять микрофон в сторону говорящего. На каждом дополнительном микрофоне есть кнопка включения или отключения микрофона со световым индикатором (зеленый цвет – микрофон включен. Красный – отключен).

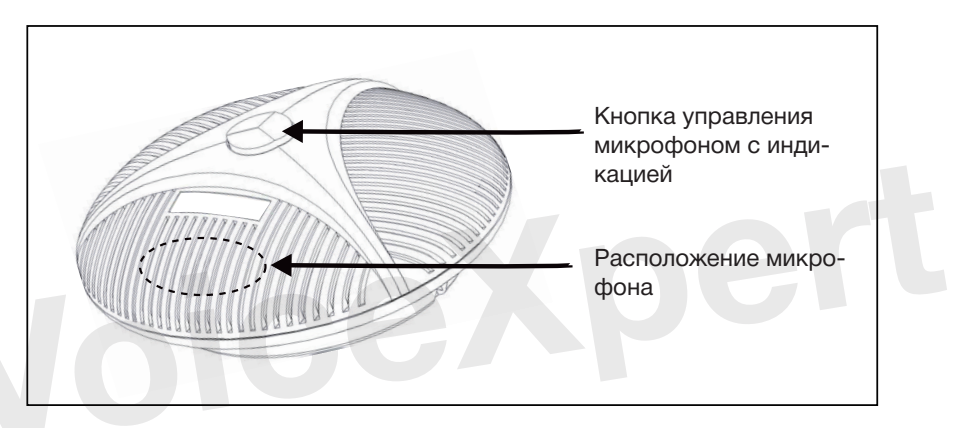

Примечание: для корректной работы дополнительных микрофонов рекомендуется подключать или отключать при выключенном питании спикерфона.

## Подключение и настройка дополнительных микрофонов

|                                                   | Поворотная камера                                          |
|---------------------------------------------------|------------------------------------------------------------|
| Параметры сенсора                                 | SONY 1/2,8" CMOS                                           |
| Разрешение камеры                                 | 3,1 Мп                                                     |
| Поддерживаемые ко-                                | MJPG/H.264: 320X40, 640X480, 720X576, 1280X720, 1920X1080  |
| деки и разрешения                                 | YUY2: 320X240, 640X480, 720X576, 1280X720                  |
| Параметры масштаби-<br>рования линзы              | Кратность до x12, фокусное расстояние от 3,9 мм до 46,8 мм |
| Горизонтальный угол<br>обзора                     | От 72,5° до 6,5°                                           |
| Система фокусировки                               | Автоматическая/ручная                                      |
| Минимальная осве-<br>щенность                     | 0,5 люкс                                                   |
| Скорость затвора                                  | От 1/25 до 1/10000 с                                       |
| Коэффициент усиле-<br>ния                         | Автоматический/ручной                                      |
| Баланс белого                                     | 6 режимов                                                  |
| Соотношение сигнал/<br>шум                        | ≥50 Дб                                                     |
| Максимальный угол<br>поворота по горизон-<br>тали | 355°                                                       |
| Максимальный угол<br>поворота по верти-<br>кали   | От -30° до +90°                                            |
| Габариты, ВхШхД                                   | 131х131х175 мм                                             |

| Спикерфон                             |                                                                                                    |  |  |  |  |
|---------------------------------------|----------------------------------------------------------------------------------------------------|--|--|--|--|
| Параметры обработки<br>аудио          | Эхоподавитель уровень работы: > 65 дБ<br>Продолжительность эхо для срабатывания эхоподавителя: ≥<br>500 мс<br>Двунаправленный шумоподавитель с уровнем срабатывания <<br>25 дБ<br>Технология автоматического определения говорящего<br>Технология усиления голоса говорящего |  |  |  |  |
| Аудио параметры<br>спикерфона         | Частотный диапазон работы микрофона: 100–22000 Гц<br>Частотный диапазон работы динамика: 100–22000 Гц<br>Максимальный уровень громкости динамика: 90 дБ<br>Радиус работы всенаправленного микрофона: 4 м                                                                     |  |  |  |  |
| Дополнительные ми-<br>крофоны (опция) | До двух дополнительных микрофонов, чтобы повысить радиус работы до шести метров                                                                                                    |  |  |  |  |
| Габариты, ВхШхД                       | 180х180х42 мм                                                                                                    |  |  |  |  |
| Центральный модуль                    |                                                                                                    |  |  |  |  |
| Разъемы                               | DIN6 (для подключения камеры и спикерфона) - 2 шт.<br>для подключения блока питания - 1 шт.<br>USB 3.0 для подключения к компьютеру - 1 шт.                                                                                                    |  |  |  |  |
| Параметры внешнего<br>блока питания   | Выходящее напряжение: 12 В 2А<br>Входящее напряжение: 100 - 220 В                                                                                                    |  |  |  |  |
| Комплектация                          | Кабель для подключения камеры/спикерфона Din6 - DIN6, 5м -<br>2 шт.<br>Кабель для подключения к компьютеру USB 3.0, 3 м - 1 шт.                                                                                                    |  |  |  |  |
| Совместимость                         | Поддерживаемые ОС: Windows, Linux, iOS, Android.<br>Установка дополнительных драйверов не требуется.<br>Совмести м с ПО Telegram, Trueconf, Zoom, Skype и пр.                                                                                                    |  |  |  |  |

113,6х113,6х32,6 мм

Габариты, ВхШхД